# 为FMC管理访问配置双因素身份验证

## 目录

 箇介

 先决条件

 要求

 費求

 使用的组件

 背景信息

 身份验证流程

 身份验证流程说明

 配置

 「MC的配置步骤

 」5E的配置步骤

 」0u會理门户的配置步骤

 数障排除

 相关信息

# 简介

本文档介绍在Firepower管理中心(FMC)上为管理访问配置外部双因素身份验证所需的步骤。

# 先决条件

### 要求

Cisco 建议您了解以下主题:

- Firepower管理中心(FMC)对象配置
- 身份服务引擎(ISE)管理

### 使用的组件

- 运行版本6.3.0的思科Firepower管理中心(FMC)
- 运行版本2.6.0.156的思科身份服务引擎(ISE)
- 支持版本的Windows(<u>https://duo.com/docs/authproxy-reference#new-proxy-install</u>),可连接 到FMC、ISE和Internet以充当Duo身份验证代理服务器
- 访问FMC、ISE和Duo管理门户的Windows计算机
- Duo Web帐户

本文档中的信息都是基于特定实验室环境中的设备编写的。本文档中使用的所有设备最初均采用原 始(默认)配置。如果您的网络处于活动状态,请确保您了解所有命令的潜在影响。

背景信息

FMC管理员根据ISE服务器进行身份验证,Duo Authentication Proxy服务器将向管理员的移动设备 发送推送通知形式的附加身份验证。

身份验证流程

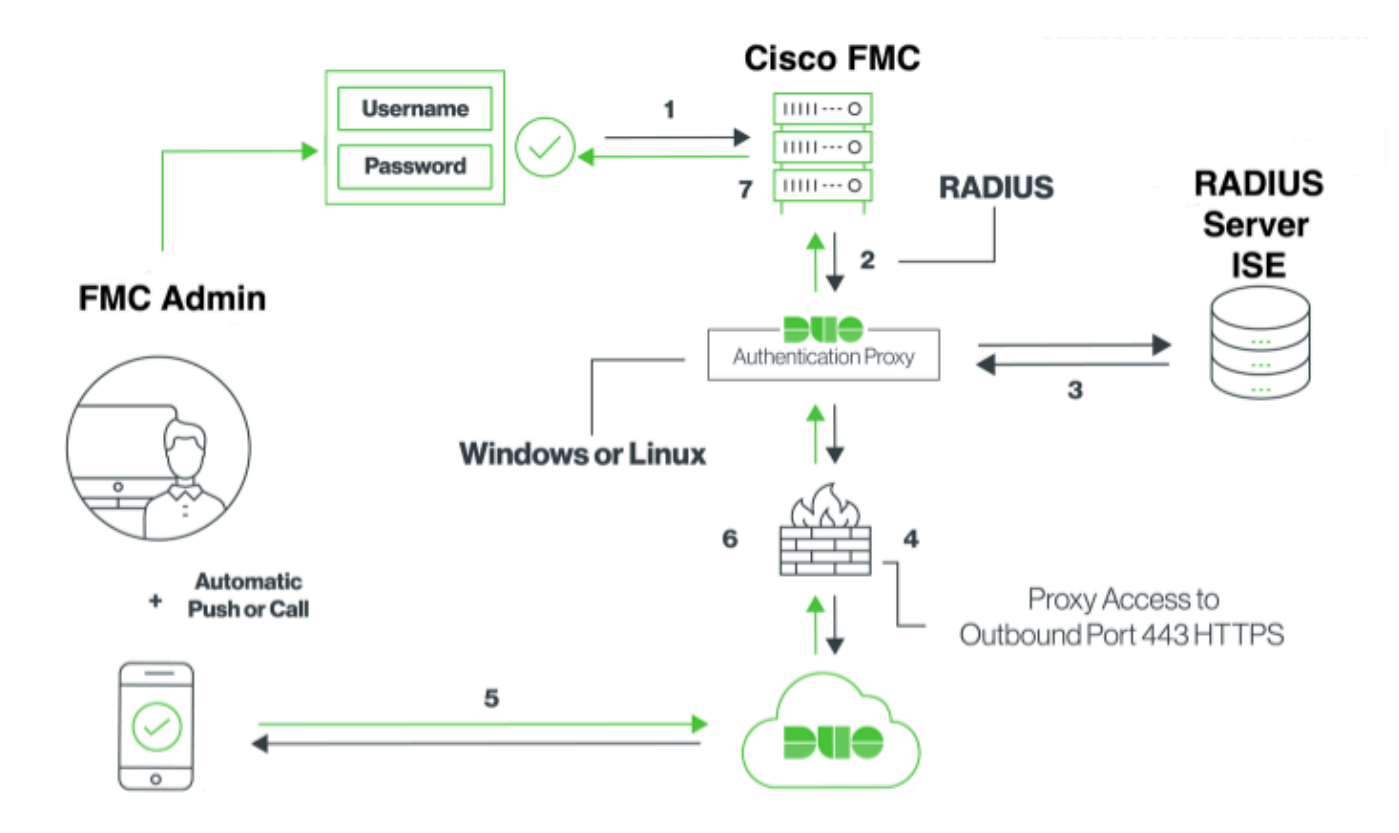

身份验证流程说明

- 1. 向Cisco FMC发起主要身份验证。
- 2. 思科FMC向双身份验证代理发送身份验证请求。
- 3. 主要身份验证必须使用Active Directory或RADIUS。
- 4. Duo Authentication Proxy connection established to Duo Security over TCP端口443。
- 5. 通过Duo Security的服务进行辅助身份验证。
- 6. Duo身份验证代理收到身份验证响应。
- 7. 思科FMC GUI访问权限已授予。

## 配置

要完成配置,请考虑以下部分:

#### FMC的配置步骤

步骤1:导航到System > Users > External Authentication。 创建外部身份验证对象并将身份验证方

Subscription State State Sta

| Overview Analysis Policies Devices | Objects AMP Intellig                                                                                                    | ence                                                          |               |        |               |             |         | Deploy     | 🕘 🔍 Sy   | stem Help 🔻  | admin 🔻 |
|------------------------------------|----------------------------------------------------------------------------------------------------|---------------------------------------------------------------|---------------|--------|---------------|-------------|---------|------------|----------|--------------|---------|
|                                    |                                                                                                    |                                                               | Configuration | Users  | Domains       | Integration | Updates | Licenses • | Health 🔻 | Monitoring • | Tools • |
| Users User Roles External Author   | entication                                                                                                    |                                                               |               |        |               |             |         |            |          |              |         |
|                                    | External Authenticatio<br>Authentication Method<br>Name *<br>Description<br>Primary Server<br>Host Name/IP Address *<br>Port * | n Object<br>RADIUS 😨<br>DuoAuthProxy<br>10.106.44.177<br>1812 |               | ex. Ii | P or hostname |             |         |            |          |              |         |
|                                    | RADIUS Secret Key                                                                                                    | •••••                                                         |               |        |               |             |         |            |          |              |         |
|                                    | Backup Server (Option                                                                                                    | nal)                                                          |               |        |               |             |         |            |          |              |         |
|                                    | Host Name/IP Address<br>Port<br>RADIUS Secret Key                                                                              | 1812                                                          |               | ex. Il | P or hostname |             |         |            |          |              |         |
|                                    | RADIUS-Specific Parar                                                                                                    | meters                                                        |               |        |               |             |         |            |          |              |         |
|                                    | Timeout (Seconds)<br>Retries<br>Access Admin<br>Administrator                                                                  | 30 3                                                          |               |        |               |             |         |            |          |              |         |

单击Save和Apply。忽略如图所示的警告:

| Overview Ana         | sis Policie | s Devices    | Objects         | AMP   | Intelligence |                                    |                                          |                |         |             |         | Deplo      | y 🧕    | System He                   | lp • admin •        |
|----------------------|-------------|--------------|-----------------|-------|--------------|------------------------------------|------------------------------------------|----------------|---------|-------------|---------|------------|--------|-----------------------------|---------------------|
|                      |             |              |                 |       |              |                                    | Configuration                            | Users          | Domains | Integration | Updates | Licenses * | Health | <ul> <li>Monitor</li> </ul> | ing • Tools •       |
|                      |             |              |                 |       |              | One or more en<br>don't have defin | abled external auther<br>red user roles. | ntication obje | cts     |             |         |            |        |                             |                     |
| Users User R         | es Extern   | al Authentic | ation           |       |              |                                    |                                          |                |         |             |         |            |        |                             |                     |
|                      |             |              |                 |       |              |                                    |                                          |                |         |             |         |            | 😑 Save | 🔀 Cancel                    | Save and Apply      |
| Default User Role: N | ie          | :            | Shell Authentic | ation | Disabled     | 0                                  |                                          |                |         |             |         |            | •      | Add External Au             | thentication Object |
| Name                 |             |              |                 |       |              |                                    |                                          |                |         |             |         |            | Meth   | od Enab                     | led                 |
| 1. DuoAuthProxy      |             |              |                 |       |              |                                    |                                          |                |         |             |         |            | RADI   | JS 📿                        | 26                  |

第二步: 导航到System > Users > Users。 创建用户,然后检查身份验证方法作为外部,如图所示 :

| User Configuration      |                                                                                                    |  |  |  |  |  |  |
|-------------------------|----------------------------------------------------------------------------------------------------|--|--|--|--|--|--|
| User Name               | cpiplani                                                                                                    |  |  |  |  |  |  |
| Authentication          | Use External Authentication Method                                                                                                    |  |  |  |  |  |  |
| Options                 | Exempt from Browser Session Timeout                                                                                                    |  |  |  |  |  |  |
| User Role Configuration |                                                                                                    |  |  |  |  |  |  |
| Default User Roles      | <ul> <li>Administrator</li> <li>External Database User</li> <li>Security Analyst</li> <li>Security Analyst (Read Only)</li> <li>Security Approver</li> <li>Intrusion Admin</li> <li>Access Admin</li> <li>Access Admin</li> <li>Network Admin</li> <li>Maintenance User</li> <li>Discovery Admin</li> <li>Threat Intelligence Director (TID) User</li> </ul> |  |  |  |  |  |  |

步骤1:下载并安装Duo身份验证代理服务器。

登录到Windows计算机并安装Duo Authentication Proxy Server

建议使用至少具有1个CPU、200 MB磁盘空间和4 GB RAM的系统

Selection Selection Sele

第二步:配置authproxy.cfg文件。

在文本编辑器(如记事本++或写字板)中打开此文件。

## ◆ 注意:默认位置位于C:\Program Files(x86)\Duo Security Authentication Proxy\conf\authproxy.cfg

编辑authproxy.cfg文件并添加以下配置:

<#root>

[radius\_client]

host=10.197.223.23

Sample IP Address of the ISE server

secret=cisco

Password configured on the ISE server in order to register the network device

FMC的IP地址必须与RADIUS密钥一起配置。

#### <#root>

radius\_ip\_1=10.197.223.76

IP of FMC

radius\_secret\_1=cisco

Radius secret key used on the FMC

failmode=safe
client=radius\_client
port=1812
api\_timeout=

确保配置ikey、skey和api\_host参数。要获取这些值,请登录您的双核帐户(<u>Duo Admin Login)</u>并导 航到应用>保护应用。接下来,选择RADIUS身份验证应用,如图所示:

# RADIUS

See the RADIUS documentation II to integrate Duo into your RADIUS-enabled platform.

#### Details

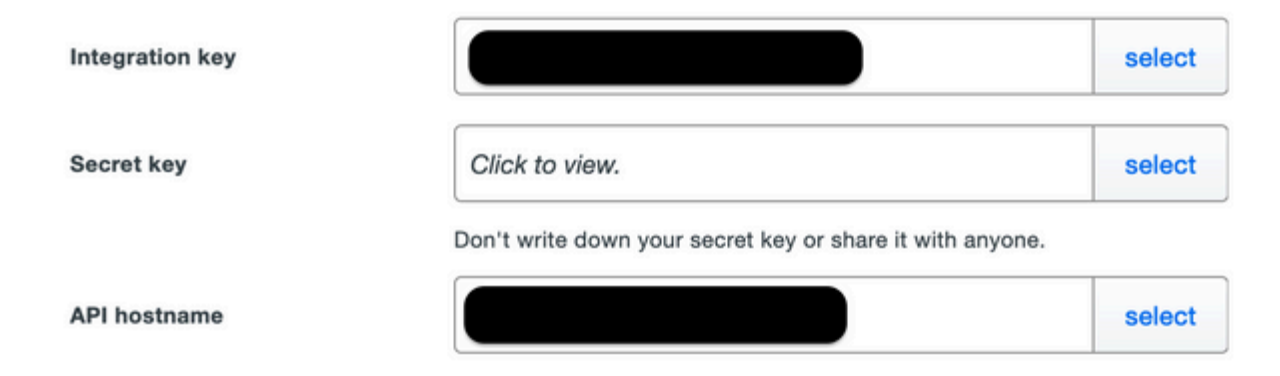

集成密钥= ikey

secret key = skey

API主机名= api\_host

第三步:重新启动Duo Security Authentication Proxy服务。保存文件并重新启动Windows计算机上的Duo服务。

打开Windows服务控制台(services.msc)。在服务列表中找到Duo Security Authentication Proxy Service,然后单击Restart,如图所示:

|                      |                                         |                                                                                                    | Services                                                                        |                    |                                                                         |                                                   | - 0 |
|----------------------|-----------------------------------------|----------------------------------------------------------------------------------------------------|---------------------------------------------------------------------------------|--------------------|-------------------------------------------------------------------------|---------------------------------------------------|-----|
| File Action View Het | *                                       |                                                                                                    |                                                                                 |                    |                                                                         |                                                   |     |
| H 🕂 📷 🖾 🗟 🖨          | 1 m + + + + + + + + + + + + + + + + + + |                                                                                                    |                                                                                 |                    |                                                                         |                                                   |     |
| Sevies (and)         | Services (Local)                        |                                                                                                    |                                                                                 |                    |                                                                         |                                                   |     |
| Our Ser              | Security Authoritization Provy<br>vice  | Name *<br>G.DCOM Saver Process Lauture                                                                                     | Description.<br>The DCOMLADNON set                                              | Status<br>Rensing  | Startup Type<br>Automatic                                               | Log-On As<br>Local System                         |     |
| 20mg                 | the service<br>of the service           | Onice Association Service     Onice Install Service     Onice Install Service                                              | Enables pairing between.<br>Enables a computer to                               |                    | Manual (Trigger Stat)<br>Manual (Trigger Stat)<br>Manual (Trigger Stat) | Local System<br>Local System<br>Local System      |     |
|                      |                                         | Q.073 Namespace<br>Q.075 Replication                                                                                       | Enables yes to group s<br>Enables yes to synchro                                | Running<br>Running | Automatic<br>Automatic                                                  | Local System<br>Local System                      |     |
|                      |                                         | Q, DHCP Clark<br>Q, DHCP Sever<br>Q, Diagnostic Policy Service                                                             | Repoten and updates I.,<br>Performs 307/IP confi.,<br>The Disprostic Policy S., | Running<br>Running | Automatic<br>Automatic<br>Automatic Delayed                             | Local Service<br>Network Service<br>Local Service |     |
|                      |                                         | Q, Diagnostic Service Heat<br>Q, Diagnostic System Heat                                                                    | The Disgnostic Service<br>The Disgnostic System                                 |                    | Manual<br>Manual                                                        | Local Service<br>Local System                     |     |
|                      |                                         | Displaying tensors     Displaying Line Tracking Cl.     Distributed Line Tracking Cl.     Distributed Tracket Tracking Cl. | Maintains Into Behnes                                                           | Ranning            | Automatic<br>Manual<br>Automatic Dalacent                               | Local System<br>Local System<br>Network Service   |     |
|                      |                                         | Q, DNS Clant<br>Q, DNS Server                                                                                              | The DNS Client service -<br>Evables (INS clients to c.,                         | Running<br>Running | Automatic (Trigger S.,<br>Automatic                                     | Network Service<br>Local System                   |     |
|                      |                                         | C. Di Rate Server                                                                                                    | This service hosts the D                                                        |                    | Manual                                                                  | Local System                                      |     |
|                      |                                         | C. Encrypting File System (EV)<br>Extensible Authentication F                                                              | Provides the core file a<br>The Edwards's Authentia                             |                    | Manual (Trigger Start)<br>Manual                                        | Local System<br>Local System                      |     |
|                      |                                         | Q. File Replication<br>Q. FileDilla Server FTP server                                                                      | Synchronizes folders mi                                                         | Renning.           | Disabled<br>Automatic                                                   | Local System<br>Local System                      |     |

## ISE的配置步骤

步骤1:导航到Administration > Network Devices,单击Add以配置网络设备,如图所示:

♦ 注意:10.106.44.177是Duo身份验证代理服务器的示例IP地址。

| duale Identity Services Engine     | Home                           | Operations     F    | Policy - Admi   | nistration V     | ork Centers      |              |
|------------------------------------|--------------------------------|---------------------|-----------------|------------------|------------------|--------------|
| System     Identity Management     | Network Resources     Device   | Portal Management   | pxGrid Services | Feed Service     | Threat Centric N | AC           |
| ✓ Network Devices Network Device C | Groups Network Device Profiles | External RADIUS Ser | vers RADIUS S   | Server Sequences | NAC Managers     | External MDM |
| C Natural Daviasa                  | Network Devices List > DuoAut  | hproxy              |                 |                  |                  |              |
| Network Devices                    | Network Devices                |                     |                 |                  |                  |              |
|                                    | * Name                         | DuoAuthproxy        |                 |                  |                  |              |
| Device Security Settings           | Description                    |                     |                 |                  |                  |              |
|                                    | IP Address *                   | IP : 10.106.44.177  |                 |                  | / 32             |              |
|                                    | * Device Profile               | 就 Cisco 👻 🕀         |                 |                  |                  |              |
|                                    | Model Name                     | <b>.</b>            |                 |                  |                  |              |
|                                    | Software Version               |                     |                 |                  |                  |              |

按照authproxy.cfg中所述配置secret中的共享密钥,如图所示:

| dentity Services Engine          | Home         | Context Visibility     Operations     Policy     Administration     Work Centers                 |
|----------------------------------|--------------|--------------------------------------------------------------------------------------------------|
| System Identity Management       | - Network    | Resources                                                                                        |
| Network Devices Network Device 0 | Groups       | etwork Device Profiles External RADIUS Servers RADIUS Server Sequences NAC Managers External MDM |
| 0                                |              |                                                                                                  |
| Network Devices                  | $\checkmark$ |                                                                                                  |
| Default Device                   |              |                                                                                                  |
| Device Security Settings         |              | RADIUS UDP Settings                                                                              |
|                                  |              | Protocol RADIUS                                                                                  |
|                                  |              | * Shared Secret Show                                                                             |
|                                  |              | Use Second Shared Secret 🔲 🕡                                                                     |
|                                  |              | Show                                                                                             |
|                                  |              | CoA Port 1700 Set To Default                                                                     |

#### 第二步:导航到管理>身份。 单击Add以配置身份用户,如图所示:

| • System • Identity Management • Network Resources • Device Portal Management pxGrid Services • Feed Service • Threat Centric NAC          • Identities       Groups       External Identity Sources       Identity Source Sequences • Settings         Users       • Network Access User       • Network Access User         Latest Manual Network Scan Results       • Network Access User         • Name       cipilani         Status       • Enabled •         • Passwords       • Password         • Login Password       • • • • • • • • • • • • • • • • • • • | dentity Services Engine                  | Home  Context Visibility  Operations  Policy  Administration  Work Centers                                                                         |
|----------------------------------------------------------------------------------------------------|------------------------------------------|----------------------------------------------------------------------------------------------------|
| ✓ Identities Groups External Identity Sources Identity Sources Sequences > Settings   Users Users Latest Manual Network Scan Results   ✓ Network Access Users     ✓ Network Access User        ✓ Name [pipIani        ✓ Status   ✓ Enabled ●     Email     ✓ Passwords     Password Type:     Internal Users     Password     Login Password     Login Password       Concrate Password                                                                                                    |                                          | Network Resources     Device Portal Management     pxGrid Services     Feed Service     Threat Centric NAC                                         |
| Users       Network Access Users List > cpiplani         I Latest Manual Network Scan Results <ul> <li>Name cpiplani</li> <li>Status              <li>Enabled              </li> <li>Fasswords</li> <li>Password Type: Internal Users              </li> <li>Password              <li>Re-Enter Password             </li> <li>Concrate Password ()</li> </li></li></ul>                                                                                                    | ✓ Identities Groups External Ident       | ity Sources Identity Source Sequences                                                                                                    |
| Password     Ke-Enter Password     Generate Password     Generate Password     Generate Password     Generate Password                                                                                                    | Users Latest Manual Network Scan Results | Network Access Users List > cpiplani  Network Access User  Name cpiplani Status Cenabled  Email  Passwords Passwords Password Type: Internal Users |
| Eliquid Edgawold                                                                                                    |                                          | * Login Password Generate Password ()                                                                                                    |

## Duo管理门户的配置步骤

步骤1:创建用户名并在终端设备上激活Duo Mobile。

将该用户添加到双核云管理网页上。 导航到Users > Add users,如图所示:

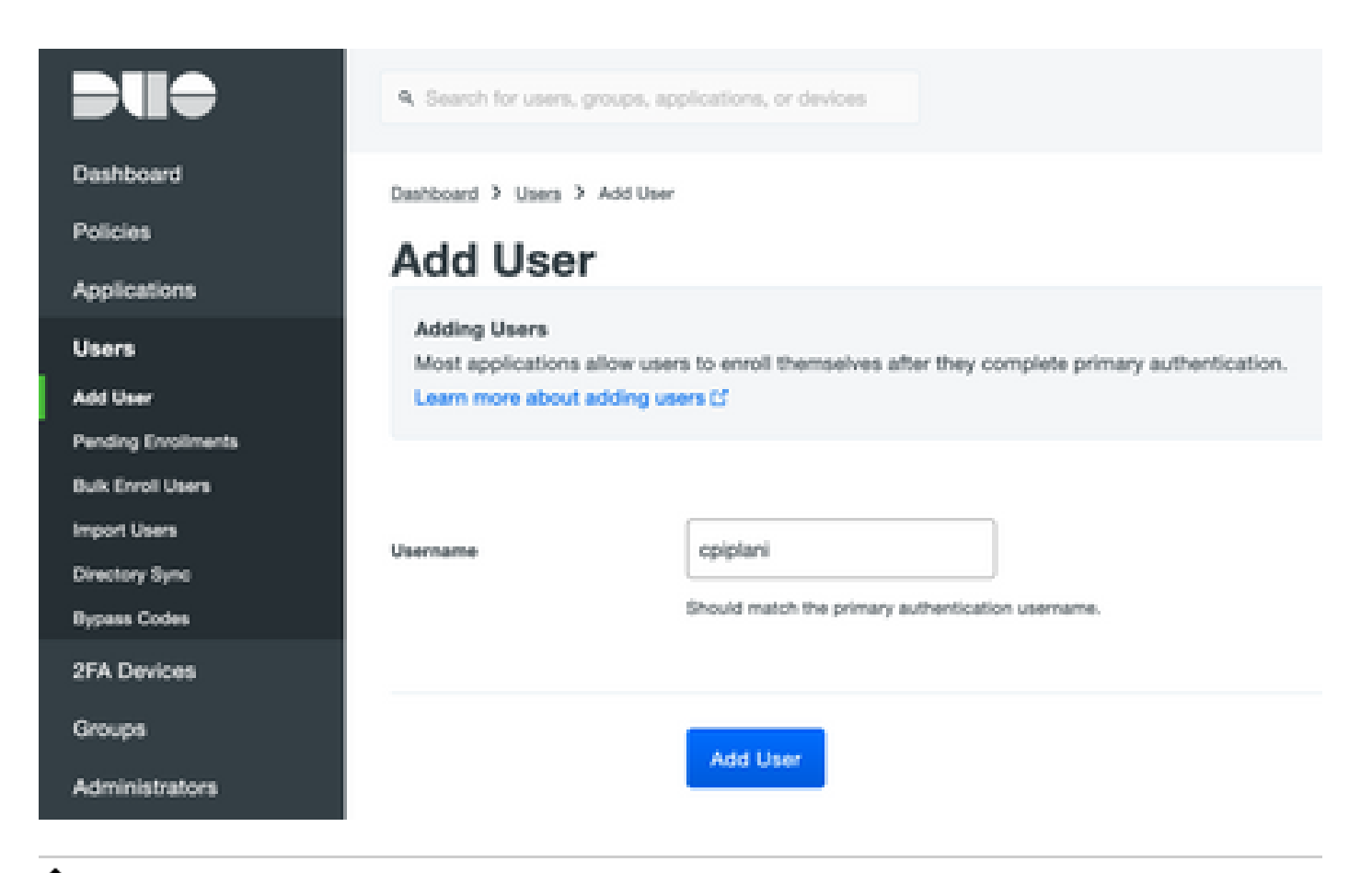

♦ 注意:确保最终用户安装了Duo应用。

<u>手动安装IOS设备Duo应用程序</u>

手动安装适用于Android设备的Duo应用程序

第二步:代码的自动生成。

添加用户的电话号码,如图所示:

#### Phones

Add Phone You may reamange the phones by dragging and dropping in the table. This user has no phones. Add one.

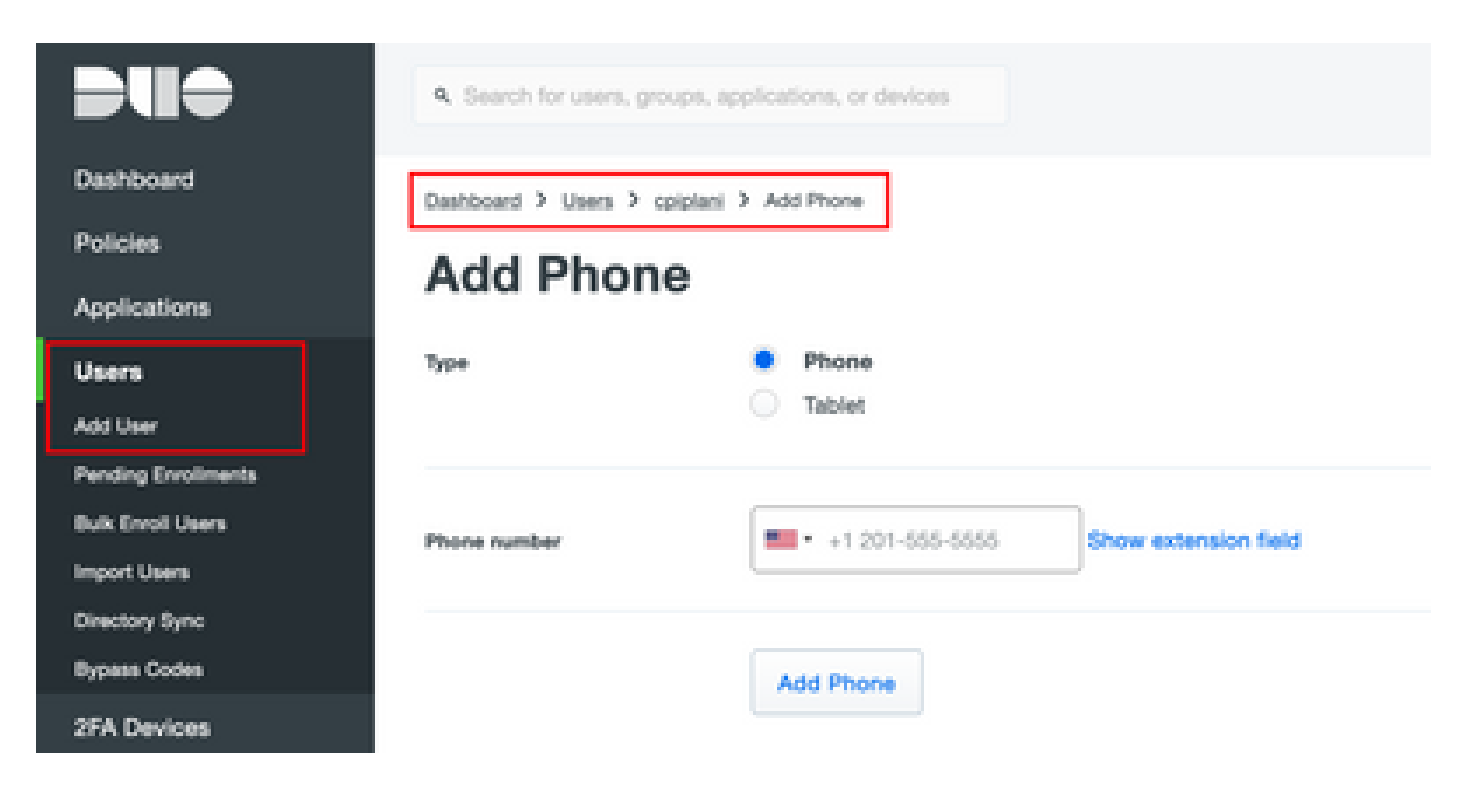

#### 选择Activate Duo Mobile,如图所示:

| Device Info                                 |                  |                                 |
|---------------------------------------------|------------------|---------------------------------|
| Not using Duo Mobile<br>Activate Duo Mobile | Model<br>Unknown | OS           Generic Smartphone |

选择Generate Duo Mobile Activation Code,如图所示:

| Deshlocend      | Determined 2 these levels (instates 2 Active Lee Matrix<br>Activate Duro Mobile                                                                                                    |                                                                                                    |  |  |  |  |  |  |  |
|-----------------|----------------------------------------------------------------------------------------------------|----------------------------------------------------------------------------------------------------|--|--|--|--|--|--|--|
| Policies        |                                                                                                    |                                                                                                    |  |  |  |  |  |  |  |
| Applications    | Hourace B                                                                                                    | Activate buy mobile                                                                                                    |  |  |  |  |  |  |  |
| Users           | This form allows you to penerate a new activation code for this phone's Duo Mobile application. The Duo Mobile application allows the user to penerate passcodes on their mobile device or a directivity of Duo Bush. |                                                                                                    |  |  |  |  |  |  |  |
| 27A Devices     | Note: Cenerating an act                                                                                                    | Note: Conserving an activation code will invalidate any existing from Mattile contentiate for this device will it is activated with the new activation code.                                                                                                    |  |  |  |  |  |  |  |
| Phones          |                                                                                                    |                                                                                                    |  |  |  |  |  |  |  |
| Hardware Tokana | Prote                                                                                                    | Generic Smartphone                                                                                                    |  |  |  |  |  |  |  |
| den en          |                                                                                                    |                                                                                                    |  |  |  |  |  |  |  |
| or or other     | Francisco                                                                                                    | the local star second                                                                                                    |  |  |  |  |  |  |  |
| Administrations | Coper prices                                                                                                    | And house and here and here an |  |  |  |  |  |  |  |
| Reports         |                                                                                                    |                                                                                                    |  |  |  |  |  |  |  |
| Settings        |                                                                                                    | Generate Due Mobile Activitien Code                                                                                                    |  |  |  |  |  |  |  |

选择Send Instructions by SMS,如图所示:

| Deshboard                                               | Castinged 3 Prices Securit Structures 3 Autom Duciments        |                                                                                                    |  |  |  |  |  |  |  |
|---------------------------------------------------------|----------------------------------------------------------------|----------------------------------------------------------------------------------------------------|--|--|--|--|--|--|--|
| Pulcies                                                 | Activate Duo Mobile                                            |                                                                                                    |  |  |  |  |  |  |  |
| Applications                                            | Activate Duo Nicolie                                           |                                                                                                    |  |  |  |  |  |  |  |
| Uses                                                    | A new Quo Mobile activation<br>activation indiscriments in the | A new Quo Muble activation code has been parented, and any old oredentials have been invalidated. You now have the option to deliver the installation instructions and/or access to the first |  |  |  |  |  |  |  |
| 25A Devices                                             |                                                                |                                                                                                    |  |  |  |  |  |  |  |
| Phone<br>Rectore Totace                                 | Plane                                                          | Generic Smarphone                                                                                                    |  |  |  |  |  |  |  |
| MOUNT & UP                                              | Installation instructions                                      | Send installation instructions via SMS                                                                                                    |  |  |  |  |  |  |  |
| Groups                                                  |                                                                | Viteloome to Duct Please install Duc-Mobile from your app                                                                                                    |  |  |  |  |  |  |  |
| Becorts                                                 |                                                                | store.                                                                                                    |  |  |  |  |  |  |  |
| Settings                                                |                                                                | A.                                                                                                    |  |  |  |  |  |  |  |
| Dilling                                                 |                                                                |                                                                                                    |  |  |  |  |  |  |  |
| Region)<br>Elegende your plat for expect.<br>Account 10 | Activation instructions                                        | Send activation instructions via SMS<br>To activate the app, tap and open this link with Ouo Mobile:                                                                                          |  |  |  |  |  |  |  |
| Instant 0                                               |                                                                | ×                                                                                                    |  |  |  |  |  |  |  |
| Regular Comes<br>Reconstruction of<br>Deer Guide of     |                                                                | Send Instructions by SNIS or skip this step                                                                                                    |  |  |  |  |  |  |  |

#### 单击SMS中的链接,Duo应用将链接到"设备信息"部分中的用户帐户,如图所示:

| Dashboard   Policies   Applications   Users   Users   25A Devices   Ponse   Ponse   Nethener Stans   medurin & Lotif   Groups   Administrators   Reports   Settings       Device Info   Settings   Device Info   Settings                                                                                                    |                 |             |                            |                        |                 |
|----------------------------------------------------------------------------------------------------|-----------------|-------------|----------------------------|------------------------|-----------------|
| Policies   Applications   Users   25A Devices   Prones   Prones   Prones   Medeum Stans   medulin & Loff   Groups   Administrators   Reports   Settings     Using Duo Mobile 3.29.0   Reactivate Duo Mobile 3.29.0   Reactivate Duo Mobile 3.29.0   Settings     Model     Image: Device Info                                                                                                    | Dashboard       | Dashboard > | Phones > Phone:            |                        |                 |
| Applications   Users   25A Devices   Prones   Nerdware Totans   WebAren & Udf   Groups   Administrators   Reports   Settings     Using Duo Mobile 3.29.0   Cases   1 hour ago     Medel     Medel     Of Settings                                                                                                    | Policies        |             |                            |                        |                 |
| Users   SFA Devices   Phones   Nachware Tokers   Webhare & Lubi   Groups   Administrators   Reports   Settings     Using Duo Mobile 3.29.0   Nachware Duo Mobile 3.29.0   Reports   Settings     Last Seen   Thom ago                                                                                                    | Applications    |             |                            |                        |                 |
| SFA Devices       Authentication devices         Proves       Authentication devices         Nethease Tokens       Construction         WebAuter & UDF       Device Info         Administrators       Using Duo Mobile 3.29.0         Reports       Using Duo Mobile 3.29.0         Settings       Construction devices                                                                                                    | Users           |             | cpiplani (Chakahu Piplani) | Å, Attach a user       |                 |
| Prones     can share multiple users       Hardware Tokens     users       WebAutre & UDF     Device Info       Administrators     Using Due Mobile 3.29.0       Reports     Os       Settings     Using Due Mobile 3.29.0       Income Source     Medel                                                                                                    | 2FA Devices     | 2           |                            | Authentication devices |                 |
| Hardware Tokens<br>WebAutre & UDF<br>Groups<br>Administrators<br>Reports<br>Settings Using Duo Mobile 3.29.0<br>Reactivate Duo Mobile 3.29.0<br>Reactivate Duo Mobile 3.29 | Phones          |             |                            | can share multiple     |                 |
| WebAutrin & LOP       Groups     Device Info       Administrators       Reports       Settings                                                                                                    | Hardware Tokens |             |                            | users                  |                 |
| Groups     Device Info       Administrators     Image: Construction of the state of the state of the sta                                                                                                    | WebAuthin & UDF |             |                            |                        |                 |
| Administrators Reports Settings Using Due Mobile 3.29.0 Reactivate Due Mobile C Last Seen Theor age                                                                                                    | Groups          | Device In   | nfo                        |                        |                 |
| Reports Settings Construction Control Control                                                                                                    | Administrators  |             | Union Paus Mobile 3 28 A   | - Mindred              | M               |
| Settings O Last Seen<br>1 hour apo                                                                                                    | Reports         | 240         | Reactivate Duo Mobile      | ( [] )                 | ( 🖨 ) Android 9 |
|                                                                                                    | Settings        |             | O Last Seen<br>1 hour ago  |                        |                 |

# 验证

使用本部分可确认配置能否正常运行。

使用在ISE用户身份页面添加的用户凭证登录到FMC。您必须在您的终端上收到双因素身份验证 (2FA)的双重PUSH通知,请批准该通知,然后FMC将按如下图所示登录:

# Login Request

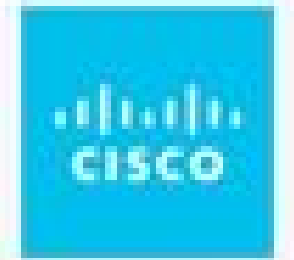

# **CISCO SYSTEMS**

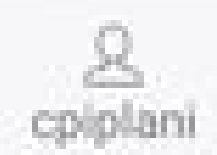

August 2, 2019, 7:37 PM

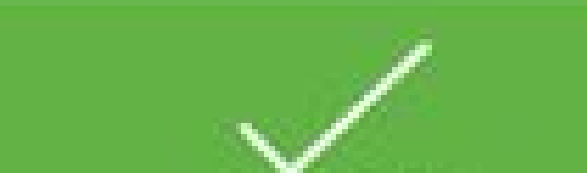

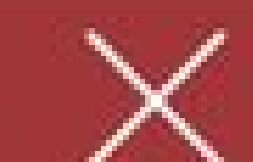

#### 关于此翻译

思科采用人工翻译与机器翻译相结合的方式将此文档翻译成不同语言,希望全球的用户都能通过各 自的语言得到支持性的内容。

请注意:即使是最好的机器翻译,其准确度也不及专业翻译人员的水平。

Cisco Systems, Inc. 对于翻译的准确性不承担任何责任,并建议您总是参考英文原始文档(已提供 链接)。